## Az edulD összekapcsolása az MTMT-vel

X

Készítette: Szabó Dóra ELTE Egyetemi Könyvtár és Levéltár Oktatás- és Kutatástámogatási Osztály

2019.

## edulD összekapcsolás

Az MTMT azonosító és az edulD azonosító összekapcsolásának előnye, hogy az MTMT felületére az edulD segítségével is be tud jelentkezni a szerző.

1. lépés: A belépést követően a jobb felső sarokban a felhasználónévre kattintva megjelenő legördülő menüből a "Saját adatok szerkesztése" lehetőséget kell választani.

| MTMT2 szerver                             | Rendszerüzenetek (0) | Fó         | rum (5597) | Üzeneteim (0) |          | Céduláim (0) |  | moringtibi@gmail.com 🔹    | Kije       | elentkezés      |
|-------------------------------------------|----------------------|------------|------------|---------------|----------|--------------|--|---------------------------|------------|-----------------|
| Lehetséges további<br>közleményeim<br>0/0 |                      | ú:         | Szerkeszt  | Blőusladal:   |          | Duslumalı    |  | Személyi adatlap          |            | Marriáli        |
|                                           | ~                    | UJ         |            | Muveletek     | <u> </u> | Бирійтток    |  | Saját adatok szerkesztése | es         | Verziok         |
|                                           | Összes állapot 🛛 🔻   | Import 🚽 🔻 |            | Szerzők       |          | ldézések     |  | Jelszó változtatás        | aállít     | ít Cédulák      |
| Kijelölés: 🔳 🗌 Szűkítés                   | 🛞 Szűkítés Új rend.  |            |            |               |          |              |  | Munkásság                 | Táblázat 🔻 | Lista - Tömör 🔻 |
|                                           |                      |            |            |               |          |              |  | Tudományos táblázat       |            |                 |

2. lépés: Az ezt követően megjelenő űrlap bal alsó sarkában található "edulD összekapcsolás" gombra kell kattintani az összekapcsolás elindításához. 3. lépés: Az MTMT átirányít egy külső felületre, ahol legördíthető listából ki kell választani az Eötvös Loránd Tudományegyetemet.

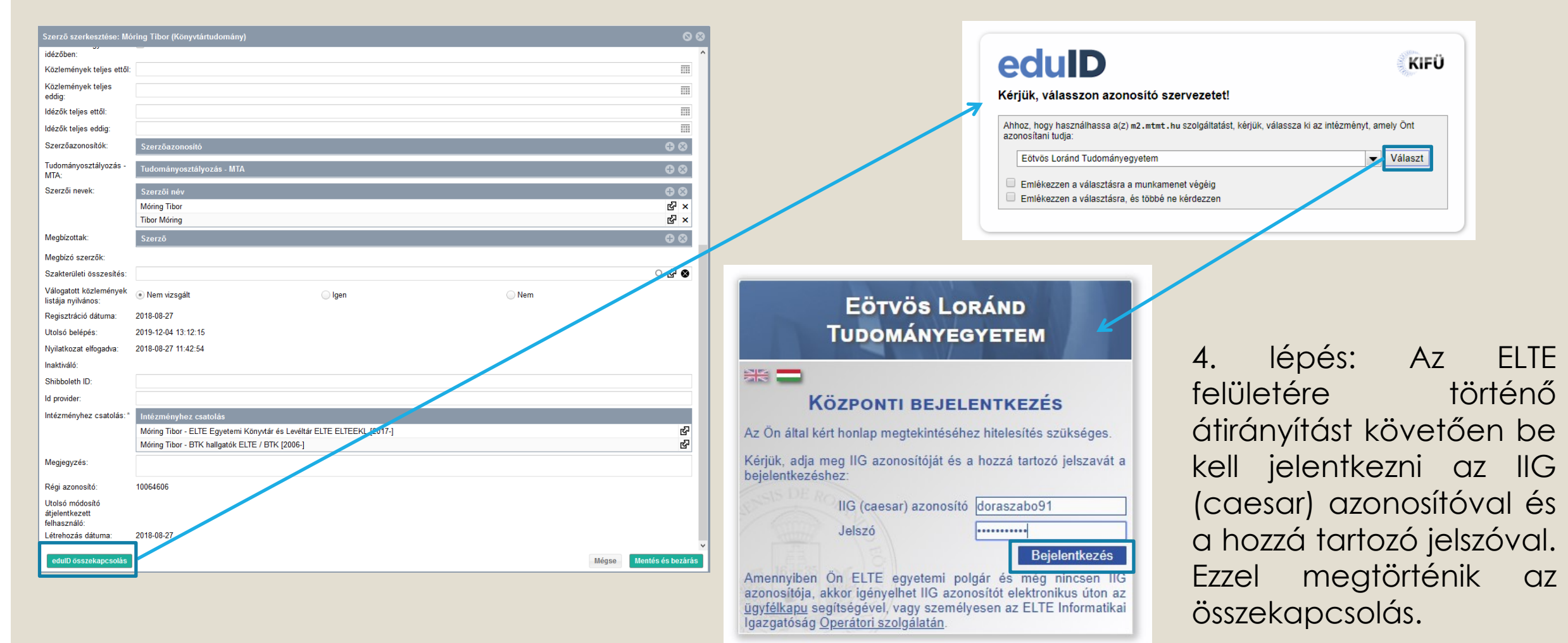

©2019 ELTE INFORMATIKAI IGAZGATÓSÁG Minden jog fenntartva.

## Belépés eduID-val az MTMT-be

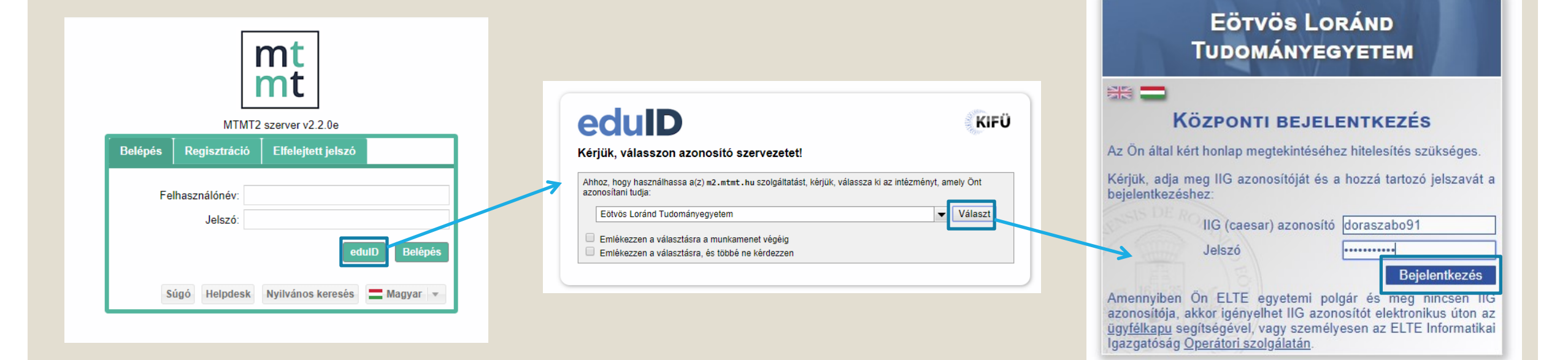

 lépés: Az összekapcsolást követően lehetőség van az edulD-val történő belépésre.
Ehhez a bejelentkezési felületen az edulD gombra kell kattintani. 2. lépés: Az MTMT átirányít az edulD felületére, ahol legördíthető listából ki kell választani az Eötvös Loránd Tudományegyetemet. 4. lépés: Az IIG (caesar) azonosító és a hozzátartozó jelszó megadásával belépés az MTMT felületére.

©2019 ELTE INFORMATIKAI IGAZGATÓSÁG Minden jog fenntartva.